# Meal Bolus Wizard Report Guide

### Medtronic CareLink™ Personal software

| 12-02-2019-12-1                                     | 5-2019 (14 Days) |                    |   |                            |              |
|-----------------------------------------------------|------------------|--------------------|---|----------------------------|--------------|
| All Meal Boluses                                    |                  | 2                  |   |                            |              |
| Breakfast - All Boluses                             | Stats            |                    | 1 | Breakfast - Analyzed Meals | Observations |
| Avg. 6G 8G At Bolus: 8G At 2hr:<br>(mmolL) 5.8 8.1  | Time             | 6:00 AM - 10:00 AM |   |                            |              |
| 20                                                  | Bolus Count      | 2                  |   | 1                          |              |
| 15 III                                              | Carb Ratio (g/U) | 13.0               |   |                            |              |
| 10                                                  | Avg. Carbs (g)   | 20 + 14            |   | 1                          |              |
| 3.0                                                 | Ann Balas (1)    | 14+12              |   | -                          |              |
| -1:00 Bolus 1:00 3:20<br>hr hr h                    | Ang. Boliss (0)  | 14113              | L | J                          |              |
| Lunch - All Boluses                                 | Stats            |                    |   | Lunch - Analyzed Meals     | Observations |
| (mmolL) 8.4 9.2                                     | Time             | 11:00 AM - 3:00 PM |   | -                          |              |
| C 20                                                | Bolus Count      | 20                 |   |                            |              |
|                                                     | Carb Ratio (g/U) | 13.0, 12.0         |   |                            |              |
|                                                     | Avg. Carbs (g)   | 18±10              |   |                            |              |
| 38<br>22<br>-1:00 Bolus 1:00 3:20                   | Avg. Bolus (U)   | 1.4±0.8            |   | ]                          |              |
| hr hr h<br>Dinner - All Boluses                     | Stats            |                    |   | Dinner - Analyzed Meals    | Observations |
| Avg. 8G 8G At Bolus: 8G At 2hr:<br>(mmolt.) 8.1 9.9 | Time             | 4:00 PM - 10:00 PM |   |                            |              |
| 2 20                                                | Bolus Count      | 36                 |   | 1                          |              |
| 15 No. 16                                           | Carb Ratio (g/U) | 12.0, 12.0         |   | 1                          |              |
| 10                                                  | Avg. Carbs (g)   | 17 ± 13            |   | 1                          |              |
| 0 3.8 C                                             | fan Rober (1)    | 14+10              |   | -                          |              |
| -1:00 Bolus 1:00 3:20<br>hr hr h                    | 1.4±1.0          |                    | L |                            |              |
| Night - All Boluses                                 | Stats            |                    |   | Night - Analyzed Meals     | Observations |
| (mmolL) 10.7 10.7                                   | Time             | 10:00 PM - 6:00 AM |   | -                          |              |
|                                                     | Bolus Count      | 41                 |   | 4                          |              |
|                                                     | Carb Ratio (g/U) | 12.0, 13.0         |   | -                          |              |
|                                                     | Avg. Carbs (g)   | 9±6                |   |                            |              |
| -1:00 Bolus 1:00 3:2                                | Avg. Bolus (U)   | 0.7 ± 0.5          |   |                            |              |

Representative patient profile

1 All meals for the selected time frame will be displayed in each meal section. For example, if breakfast is set for 06:00 to 08:00, all boluses between these two times will have data displayed in the breakfast section.

**Tip:** Make sure your times are set wide enough to accommodate different meal times at weekends.

- 2 Stats show your carbohydrate ratio for easy review and how many boluses you are taking. You can also see what your current meal time preferences are.
- 3 This section of the report is left blank so if you print your report, you have somewhere to take notes.

#### NOTES

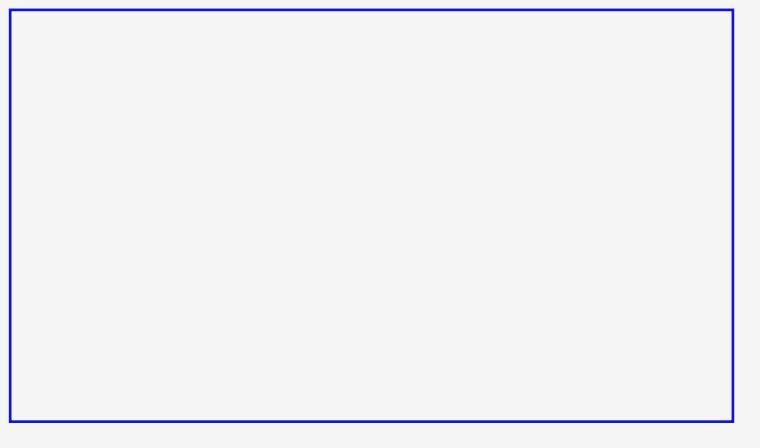

## Personalised diabetes insights anytime, anywhere

## Medtronic

Medtronic Australasia Pty Ltd 2 Alma Road Macquarie Park, NSW 2113, Australia

Tel: +61 2 9857 9000 Fax: +61 2 9889 5167 Toll Free: 1800 777 808 E-Mail: <u>australia.diabetes@medtronic.com</u> Facebook: <u>www.facebook.com/MedtronicDiabetesAUS</u> YouTube: <u>Medtronic Diabetes ANZ</u>

https://www.medtronic-diabetes.com.au/

Always read the instructions for use.

For detailed information regarding the instructions for use, indications, contraindications, warnings, precautions, and potential adverse events, please consult the device manual. For further information, contact your local Medtronic representative. © 2021 Medtronic Australasia Pty Ltd. All Rights Reserved. Please note: In contacting the Diabetes Toll Free, your personal and health information may be disclosed to an operator located outside Australia 10313-102021